### Student Accessibility and Accommodation

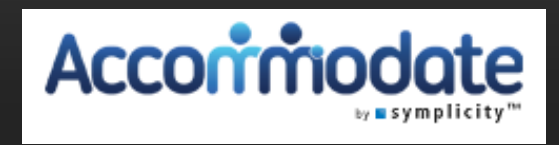

## ACCOMMODATE FACULTY MODULE

The Student Accessibility and Accommodations Office wishes to remind faculty that this year all tests for students with testing accommodations will be sent to SAA and sent back to faculty via their electronic portal, Accommodate. The Accommodate portal can be accessed through the tiles at login.pugetsound.edu

### This PowerPoint will guide you through the Accommodate features and their usage

### Features:

- 1. See students who have approved accommodations for your class.
- 2. See which students have signed-up to take an exam in SAA.
- 3. Directly upload exams to and download completed exams from the SAA secure database.
- 4. Electronically sign decision letters.

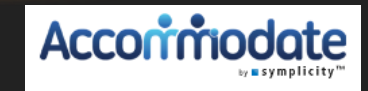

### Information about a disability is confidential

**Instructors are responsible for implementing accommodations appropriately in their classes.** While some accommodations are straightforward, others can be satisfied in multiple ways depending on course format or teaching style (e.g., CLN-Class Notes, OPA-Oral Presentation Assistance, or occasionally FLEXAD- Flexibility on Attendance and Due Dates). If your student has been approved for such accommodations, please refer to the Resources section of your Accommodate account, where there is a full list of accommodations with descriptions. For further clarification, contact SAA directly.

**Information about a disability is confidential.** Any time there are questions or concerns, please talk with the student in private outside of class time. Never comment or initiate a discussion regarding a disability in front of other students or faculty.

**Students retain the right to choose whether to disclose the specifics of their disabilities.** Nevertheless, instructors can discuss the specific issues students experience in the classroom and what strategies have worked for them in the past, as well as how the approved accommodations will help them perform in the course. Let the student know that your classroom is a safe space and that you are interested in working with them to ensure a positive learning experience.

Not all accommodations are relevant to every class. In some situations, a student's approved accommodations may not be relevant to your course (e.g., an accommodation granting extra time on exams will not be applicable to courses where in-class testing is not done). In these cases, it might still prove useful to meet with the student to get to know them and remove any anxiety they might have regarding their accommodation requests.

**Do you have further questions?** Visit the <u>SAA website</u>, where you can find additional information on accessibility and accommodation at Puget Sound, a description of procedures for granting accommodations, and additional information on specific accommodations. The Office of Student Accessibility and Accommodation is here to help both faculty and students. Please contact SAA as questions arise. In addition, the Office of Student Accessibility and Accommodation needs to know if there are unresolved problems or difficulties. Please do not hesitate to contact me at <u>pperno@pugetsound.edu</u>.

### **Getting Started**

 Go to login.pugetsound.edu and log in
 Under "My Apps," click on "SAA Accommodate – Faculty"

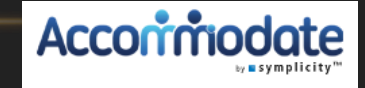

### This is your Home page:

#### How to contact SAA

| Accommodat                                                         | e e                                                                                                    |
|--------------------------------------------------------------------|----------------------------------------------------------------------------------------------------|
| ☆ Home                                                             | Interfastest way to contact SAA is by emailing saa@pugetsound.edu, this email is monitored by multiple staff members Monday-Friday 8am to 5pm. You can also call 253-879-3399 for non urgent issues. |
| <ul> <li>Courses</li> <li>Resources</li> <li>My Account</li> </ul> | Getting Started <ul> <li><u>Account Created</u></li> <li><u>Personal Profile</u></li> </ul>                                                                                                    |
|                                                                    | News Feed                                                                                                    |
|                                                                    | There are currently no announcements or notifications to display.                                                                                                    |

### Click on the "Accommodation Letters" tab to see and sign semester request decision letters

| Accorrinodate                                                                     |                                                                                                    |                                 | Ľ        | PC  |
|-----------------------------------------------------------------------------------|----------------------------------------------------------------------------------------------------|---------------------------------|----------|-----|
| <ul> <li>ᢙ Home Hom</li> <li>➡ Accommodation Access</li> <li>➡ Courses</li> </ul> | Accommodation Letters / Accessibility Letter List                                                                                          |                                 |          |     |
| Resources My Account Click here                                                   | Keywords<br>Searches title and description<br>Apply Search More Filters                                                                    |                                 |          |     |
| to open<br>and sign<br>letter                                                     | 4 Results Semester Request Decision To Faculty LETTERS A00413-2020/StudentRuby Collins saa test course () Sent on August 12, 2021, 4:52 pm | IF SORT BY: Sent/Submitted Show | ure<br>d | es. |
|                                                                                   | Semester Request Decision To Faculty SIGNED<br>A00413-2020/StudentRuby Collins<br>ECON 1234 ()<br>Sent on February 23, 2021, 1:31 pm       | Signed                          |          |     |

### To sign a letter:

#### (Once you have met with the student)

#### Accessibility Letter sent at 2019-08-05 17:01:40 If the letter HAS "FLEXAD Flexibility on Attendance" here, Print Letter Generate PDF Cancel click YES, type your name in indicates a required field the signature box, complete all fields and Save. Send Notification Subject Fall 2019 Semester Request Decision To Faculty If the letter does NOT have HTML Body **"FLEXAD Flexibility on** UNIVERSITY & AT Attendance," click NO, type PUGET SOUND your name in the signature Semester Request Decision Letter box and Save. Dear ProfRuby Collins and StudentRuby Collins, StudentRuby Collins, has been approved for the following accommodation Accommodating Hamburger Theory () in Fall 2019 FLEXAD Flexibility on Attendance and Due Dates - Flexability on Attendance and Due Dates Sent/Submitted August 02, 2019, 2:25 pm Recipient Signature Note for exam accommodations: Instructors have the option to proctor their own exams, if they can provide the accommodations for the students needs specified above. Professor notes from neeting with student Is the accommonation of FLEXAD Flexibility on Attendance and Due Dates listed al C yes titi Add (optional)

notes from student meeting.

Your Signature \* Please type your name then click save below Is the accommodation of FLEXAD Flexibility on Attendance and Due Dates listed above? \*

Your Signature \* Please type your name then click save below

Professor notes from meeting with student

#### Faculty Instructions

This student has a disability that may involve brief episodes of symptoms that could interfere with meeting due dates and attending class. Although the student is eligible to receive consideration of flexibility, as the instructor, you are asked to consider what constitutes a "reasonable" amount of flexibility. Therefore, considering your course objectives, syllabus, class activities and learning goals, please determine the amount of flexibility that will be allowed before penalties, outlined in the syllabus for all students, will be applied.

All students must keep up with the course requirements such as peer review work, completion of essays and homework, group work, projects, labs and class participation. If you cannot reach this level of engagement, then they are not well enough to take this course.

Please do not hesitate to contact me to discuss this in more detail. Peggy Perno, Director of SAA pperno@pugetsound.edu 253-879-3396

Communication requirement for an absence \*

ave Print Lette

Generate PDF

e PDF Cancel

# Click on the "Courses" tab and select the course

| Accommodate               | 2                               | ď       | PC   |
|---------------------------|---------------------------------|---------|------|
| ☆ Home Ho ⊟ Accommodation | ome / Course / Course Catalog   |         |      |
| Resources     My Account  | Course Catalog Past Courses     |         |      |
| My Account                | Keywords                        |         |      |
|                           | Semester                        |         |      |
|                           | Apply Search Clear More Filters |         |      |
|                           | 1 Results                       | Showing | 20 ~ |
| <                         | saa test course                 |         |      |
|                           | © Time: 9:00 am - 9:50 am       |         |      |

# To see students who have approved accommodations Click on Enrolled students tab.

| Accommodate                                                                                                    |                                                                                                    | Ľ      | PC  |
|----------------------------------------------------------------------------------------------------|----------------------------------------------------------------------------------------------------|--------|-----|
| <ul> <li>ᢙ Home</li> <li>Home</li> <li>Home</li></ul> | me / Course / Course Details / Enrolled Students                                                                                                    |        |     |
| C Resources                                                                                                    | Course Dreails Enrolled Students Alternative Test Room Bookings Exam                                                                                          |        |     |
| My Account                                                                                                    | Keywords Apply Search More Filters                                                                                                    |        |     |
|                                                                                                    | 2 Results IF SORT BY: Last Name ~ Show                                                                                                    | ing 2( | 0 ~ |
|                                                                                                    | Collins, StudentRuby (2047058)<br>Accommodations:<br>• ØETDR50%<br>• ØETEXT Accessible Text<br>• ØCLN- Class Notes - Student need daily class notes<br>• Ø2DE |        |     |
|                                                                                                    | NewStudent, FakeName (65465132458)<br>Accommodations:<br>• ©ETDR50%                                                                                           |        |     |

Instructors must upload exams 24 hours in advance of the exam start time. Monday exams need to be uploaded by Friday 3pm. NOTE: Students are required to do a test room booking 4 class days prior to the exam.

# To submit exam information, click on Exam tab, then Add New Exam.

| Accommodate                                                                                                    | 2                                                                   | Ľ                   | P        | 0   |
|----------------------------------------------------------------------------------------------------|---------------------------------------------------------------------|---------------------|----------|-----|
| <ul> <li>☆ Home</li> <li>Home</li> <li>Home</li> <li>Accommodation</li> <li>Letters</li> <li>Č Courses</li> </ul> | ome / Course / Course Details / Exam<br>saa test course ()          |                     |          |     |
| <ul> <li>Resources</li> <li>My Account</li> </ul>                                                                 | Course Details Enrolled Students Alternative Test Room Booking Exam |                     |          |     |
|                                                                                                    | Apply Search More Filters                                           |                     |          |     |
|                                                                                                    | Add New Exam Batch Options 1 Results                                | Showing             | 20 ~     |     |
|                                                                                                    | 1                                                                   |                     |          |     |
|                                                                                                    |                                                                     |                     |          |     |
|                                                                                                    | Accessibility Services Management System                            | Privacy Policy   Te | rms of I | lse |

### **Exam submission**

# Fill out this form for ALL exams, *including Canvas*. Multiple files need to be compressed (Do NOT upload Canvas exams).

| commodate                | 3                                                   |    |
|--------------------------|-----------------------------------------------------|----|
| Home Ho                  | ome / Course / Course Details / Exam                |    |
| Accommodation<br>Letters | [new record]                                        |    |
| Courses<br>Resources     | Course Details Enrolled Students Room Bookings Exam |    |
| My Account               | Submit Save Cancel Delete                           |    |
|                          | * indicates a required field                        |    |
|                          | Exam                                                |    |
|                          | Protessor Name *                                    | 83 |
|                          | Student Names *<br>List all students taking exam    |    |
|                          |                                                     |    |
|                          |                                                     | li |
|                          | Course *<br>saa test course ()                      |    |
|                          | Title *                                             |    |
|                          |                                                     |    |

A

ය () () ()

### Link to Canvas Instructions on Adjusting Times

https://community.canvaslms.com/ <u>t5/Instructor-Guide/How-do-l-</u> <u>moderate-a-student-s-quiz-</u> <u>attempt-in-New-Quizzes/ta-p/655</u>

| Is this a Final Exam?<br>Completing this field will cause the page to reload, All fields will retain their values | l mexe beolgU                                                         |
|----------------------------------------------------------------------------------------------------|-----------------------------------------------------------------------|
| O Yes O no                                                                                                    |                                                                       |
|                                                                                                    |                                                                       |
| Test Length *                                                                                                    |                                                                       |
| Without Accommodation                                                                                             |                                                                       |
| ×                                                                                                    | Attachments                                                           |
| Is this a Canvas Exam?                                                                                            |                                                                       |
| o res lio                                                                                                    | t i i i i i i i i i i i i i i i i i i i                               |
| Start Date #                                                                                                    | Drop files here to upload                                             |
|                                                                                                    | Each file should be less than 1GB                                     |
| Select Clear                                                                                                    | United File                                                           |
|                                                                                                    | Upload File                                                           |
| End Date *                                                                                                    |                                                                       |
| Select Clear                                                                                                    |                                                                       |
|                                                                                                    |                                                                       |
| Class Exam Time                                                                                                   | Other Instructions                                                    |
| This is the time that your class will be taking the exam (For                                                     |                                                                       |
| example: 2pm)                                                                                                    |                                                                       |
|                                                                                                    |                                                                       |
|                                                                                                    |                                                                       |
| Students are allowed the following (check all that apply)                                                         | How can the test proctor contact you if the student has a question? * |
| 🗋 Blue Book                                                                                                    | now can the rest protor contact you in the stadent has a question.    |
| 🗀 Calculator - basic                                                                                              |                                                                       |
| Calculator - graphing                                                                                             |                                                                       |
| Calculator - scientific                                                                                           |                                                                       |
| 🗌 Canvas access                                                                                                   |                                                                       |
| 🗋 Open book                                                                                                    |                                                                       |
| Open internet access                                                                                              | Submit Save Cancel Delete                                             |
| Open notes                                                                                                    |                                                                       |
| Scratch paper allowed                                                                                             |                                                                       |
| Tables/charts                                                                                                    |                                                                       |
|                                                                                                    |                                                                       |

#### Click submit when all \*starred sections are filled in.

## Uploaded exams can be seen and edited here

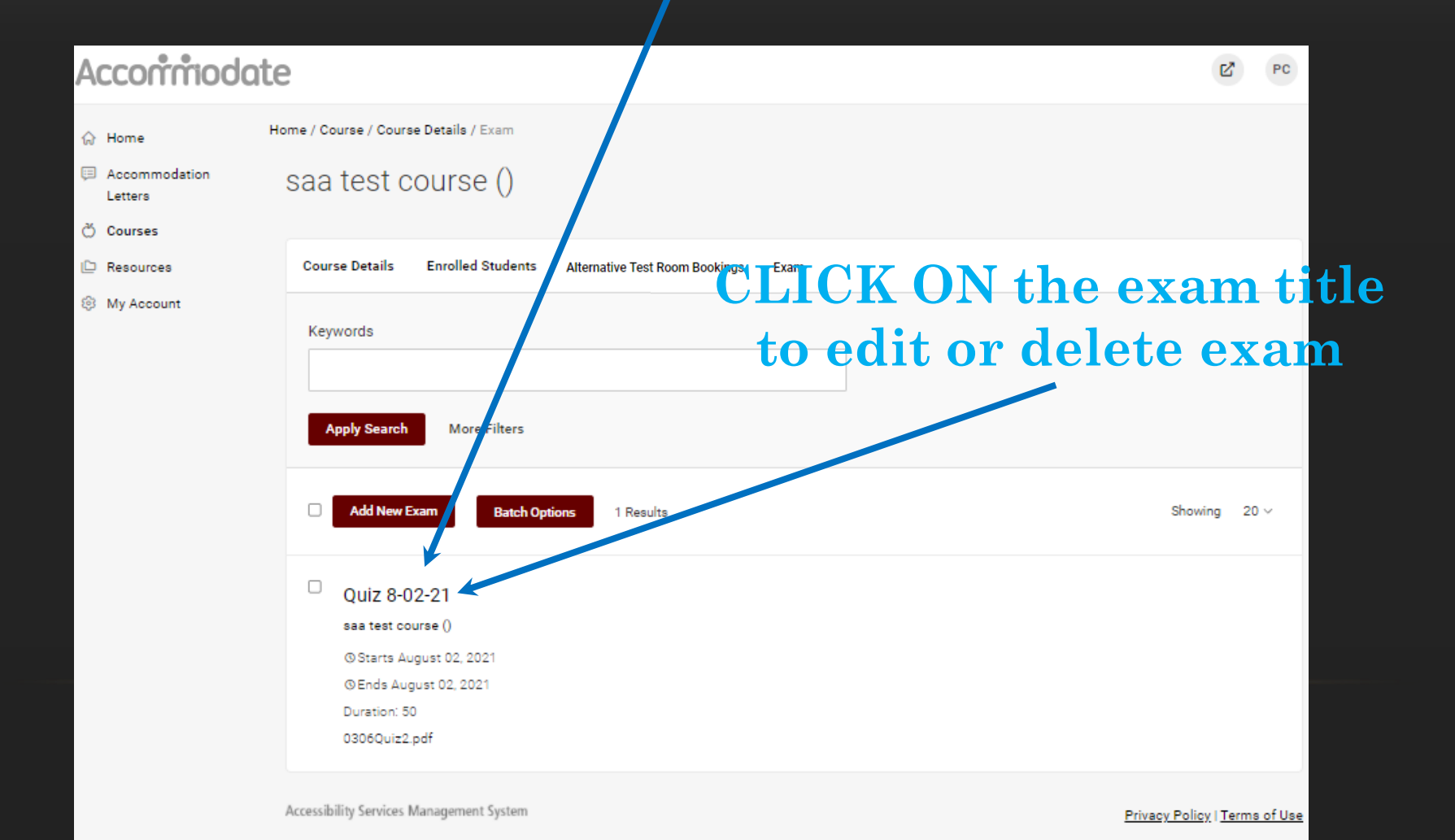

### Click on Alternative Test Room Bookings tab

| ate                                                                                                    | PC                                                                                                    |
|----------------------------------------------------------------------------------------------------|----------------------------------------------------------------------------------------------------|
| Home / Course / Course Details / Alternative Test Room Bookings                                                                                  |                                                                                                    |
| Course Details Enrolled Students Alternative Test Room Bookings Exam                                                                             |                                                                                                    |
| Keywords         Apply Search         When a student makes a test room booking (and is approved by SAA) it                                       |                                                                                                    |
| 12 results appears here.                                                                                                    | ing 20 v                                                                                                    |
| StudentRuby Collins         SAA Testing Room         April 25, 2023 - 3:00 pm         Completed Exams: 2022 Documentation of Disability Form off | a link to                                                                                                    |
|                                                                                                    | Image: State of the state of the state |

### <u>To go back to course list click course</u> details and then click cancel.

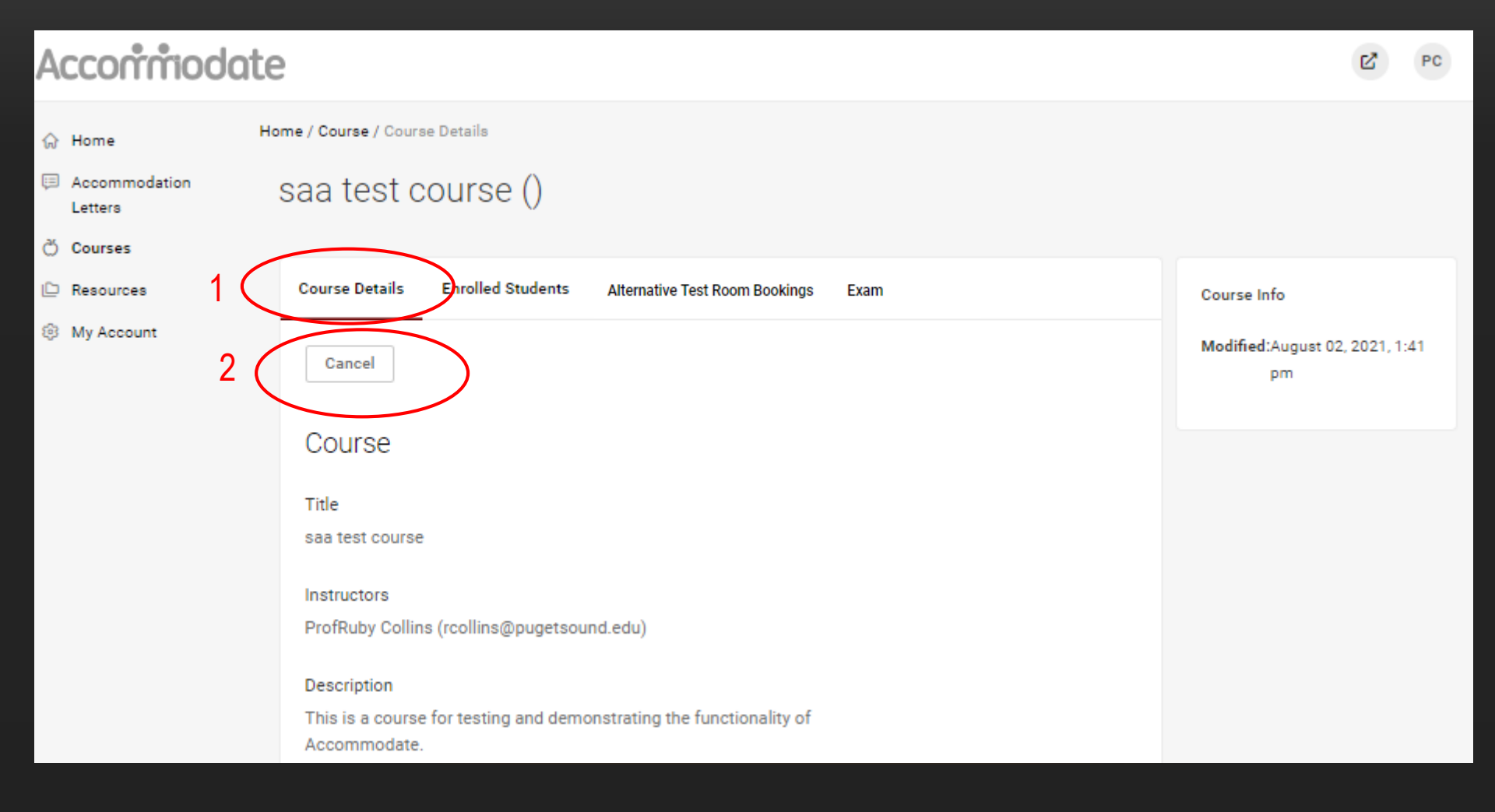

### **Faculty Resource Tab**

| Accommodate              |                                                                                                    | PC                       |  |
|--------------------------|----------------------------------------------------------------------------------------------------|--------------------------|--|
| ⇔ Home Ho                | ome / Resources / Document Library                                                                                                    |                          |  |
| Accommodation<br>Letters | resources                                                                                                    |                          |  |
| 💍 Courses                |                                                                                                    |                          |  |
| 🗅 Resources              | Keywords                                                                                                    |                          |  |
| Ø My Account             | Searches document name and description.                                                                                                    |                          |  |
|                          | Apply Search More Filters                                                                                                    |                          |  |
|                          | 5 Results I∓ Sort By: Type                                                                                                    | $\vee$ Showing 20 $\vee$ |  |
|                          | Autism Spectrum Workshop Video                                                                                                    |                          |  |
|                          | <br>full video of the Autism Spectrum Workshop                                                                                                |                          |  |
|                          | September 17 2018                                                                                                    |                          |  |
|                          | Password is FAB2019                                                                                                    |                          |  |
|                          | Show More                                                                                                    |                          |  |
|                          | Size -                                                                                                    |                          |  |
|                          | High School versus Postsecondary<br>This link explains the difference between High School and Post-Secondary accommodations.<br>Size 280.3 kb |                          |  |

For more faculty resource information, go to the SAA Website: Faculty Resources

We are happy to schedule a Zoom meeting to demo the **Faculty Module and answer** any questions. Please email saa@pugetsound.edu for assistance. Thank you!